## Etablir une connexion WiFi

Pour pouvoir utiliser pleinement ces fonctions, il est nécessaire d'établir une connexion Internet. Celle-ci peut être établie par un réseau ou par WiFi. Procédez comme suit pour établir une connexion WiFi :

- 1. Assurez-vous que la fonction WiFi est bien activée. Contrôlez pour cela le voyant témoin  $\widehat{\phantom{aa}}$ . S'il n'est pas allumé, appuyez sur la combinaison de touches Fn+F7.
- 2. Cliquez sur l'icône en haut à gauche sur l'écran.
- 3. Cliquez sur le réseau WiFi auquel vous souhaitez vous connecter.
- 4. Le cas échéant, saisissez dans une nouvelle fenêtre la clé WEP/WAP nécessaire pour établir la connexion WiFi, puis cliquez sur **Connect**.

## Installer une nouvelle version de MEDION<sup>®</sup> FastBoot

- 1. Téléchargez la version actuelle sur le site Web de Medion.
- 2. Lancez l'assistant VR-pulse Installer dans le Panneau de contrôle de Windows.
- 3. Désinstallez tout d'abord la version installée en cliquant sur « Uninstall ».
- 4. Installez la nouvelle version en cliquant sur « Install ».
- 5. Lors du premier démarrage de la nouvelle version, des optimisations sont effectuées, ce qui implique que l'ensemble des données (y compris les mises à jour installées ex. VLC Player) seront effacées et réinstallées.

## Rétablir les réglages d'usine

Dans les réglages système de MEDION<sup>®</sup> FastBoot, vous pouvez restaurer MEDION<sup>®</sup> FastBoot grâce à l'option **Restauration de la configuration d'origine**.

#### Attention

Tous les réglages sont ramenés dans leur configuration initiale. Vous devrez à nouveau télécharger toutes les mises à jour, p. ex. pour Google Chrome et le lecteur VLC Player.

# Mise à disposition de code source et des conditions de licence

Vous trouverez, sur le disque fourni, un code source (pouvant être lu par des machines) des composants décrits. Tenez compte des renseignements concernant le copyright et des dispositions de garantie, ainsi que des dispositions de licence jointes aux codes source.

Votre ordinateur portable est fourni avec une fonction, qui vous permet d'accéder de manière rapide et simple aux navigateurs Internet, à votre messagerie électronique et aux réseaux sociaux, sans devoir pour cela redémarrer entièrement le système.

## Indication

Avant de démarrer pour la première fois le MEDION<sup>®</sup> FastBoot, le système d'exploitation Windows<sup>®</sup> doit être entièrement configuré. Pour cela, lancez **Windows<sup>®</sup>** et procédez à la première configuration. Lisez également le passage correspondant dans le mode d'emploi.

# Démarrer MEDION<sup>®</sup> FastBoot

#### Indication

Lisez entièrement ce chapitre, avant de démarrer l'ordinateur portable, faute de quoi vous n'arriverez pas à démarrer MEDION<sup>®</sup> FastBoot à temps.

Lancez l'application comme suit :

- 1. Pour allumer l'ordinateur portable, utilisez l'interrupteur Marche/Arrêt.
- 2. Lorsque le message « **Press F9 for Medion FastBoot OS** » s'affiche, appuyez 2-3 fois sur la touche **F9**.
- 3. MEDION<sup>®</sup> FastBoot démarre alors automatiquement.

## Indication

Lors du premier démarrage de MEDION<sup>®</sup> FastBoot, les réglages permettant d'optimiser la fonction tournent en arrière plan. Cette opération prend quelques minutes et n'a lieu qu'après le premier démarrage. N'éteignez pas l'ordinateur portable au cours de cette opération.

# **Configurer MEDION® FastBoot**

Pour configurer MEDION<sup>\*</sup> FastBoot, procédez comme suit :

- 1. Ouvre le Panneau de contrôle en cliquant sur le champ montrant un tournevis et une pince.
- 2. Sélectionnez SE préféré > FastBoot pour définir FastBoot comme système d'exploitation standard ou sélectionnez SE préféré ) Microsoft Windows, pour définir Microsoft Windows comme SE préféré.
- 3. Lors du démarrage suivant, votre notebook démarrera automatiquement avec le système d'exploitation que vous avez choisi.

## Indication

Le démarrage de MEDION® FastBoot à l'aide de la touche F9 n'est plus nécessaire. Vous pouvez naturellement effectuer les mêmes réglages que ceux décrits ci-dessus dans le système d'exploitation Microsoft Windows, sous l'option MEDION® FastBoot.

## Interface utilisateur

En bas de l'écran, divers boutons vos permettent par exemple de consulter vos E-mails. de surfer sur Internet ou de chatter sur les réseaux sociaux.

| 3 | Ø | <u></u> | î | 1 | S | Q. | f | B | 31 | >  | 11 22 1 2<br>9 5<br>8 7 6 1 1 |    | <b>(</b> |
|---|---|---------|---|---|---|----|---|---|----|----|-------------------------------|----|----------|
| Î | Î | Î       | Î | Î | Î | Î  | Î | Î | Î  | Î  | Î                             | Î  | Î        |
| 1 | 2 | 3       | 4 | 5 | 6 | 7  | 8 | 9 | 10 | 11 | 12                            | 13 | 14       |

| 1 | Application de messagerie<br>électronique | 8  | Ouverture directe de Facebook |
|---|-------------------------------------------|----|-------------------------------|
| 2 | Navigateur Internet                       | 9  | Ouverture directe de Twitter  |
| 3 | Lecteur VLC *                             | 10 | Calendrier                    |
| 4 | Explorateur de fichiers                   | 11 | Panneau de contrôle           |
| 5 | Picture Viewer                            | 12 | Réglage date / heure          |
|   |                                           |    |                               |

- Application de chat 6
- Application pour différents 7 services de messagerie instantanée

- e directe de Twitter
- r
  - de contrôle
- late / heure
- Témoin de charge de la batterie 13
- Arrêter MEDION<sup>®</sup> FastBoot 14

## Indication

Certaines applications proposent des mises à jour. Un message correspondant apparaît à l'écran.

## Indications concernant la commande

- Vous pouvez paramétrer les différentes fonctions d'économie d'énergie sous Panneau de contrôle, Power Management. Si vous prévoyez de ne pas utiliser MEDION<sup>®</sup> FastBoot pendant une période prolongée, arrêtez l'ordinateur portable afin d'éviter de consommer inutilement de l'énergie.
- MEDION<sup>®</sup> FastBoot est compatible avec Bluetooth (clavier/souris) et USB 3.0.
- La compatibilité avec tous les supports USB n'est pas garantie, ex. les lecteurs optiques externes ne sont pas supportés.
- Il n'est pas possible de lire les contenus protégés contre la copie.

# Arrêter MEDION<sup>®</sup> FastBoot

Vous pouvez arrêter MEDION<sup>®</sup> FastBoot en utilisant soit la touche bouton Marche/Arrêt de l'ordinateur portable.

# **Changer la langue**

À la livraison, la langue configurée est l'anglais.

- 1. Au premier démarrage, une fenêtre de sélection s'ouvre et vous pouvez choisir votre langue.
- 2. Vous pouvez effectuer d'autres réglages à tout moment via le Panneau de contrôle que vous ouvrez en cliquant sur le champ montrant un tournevis et une pince.

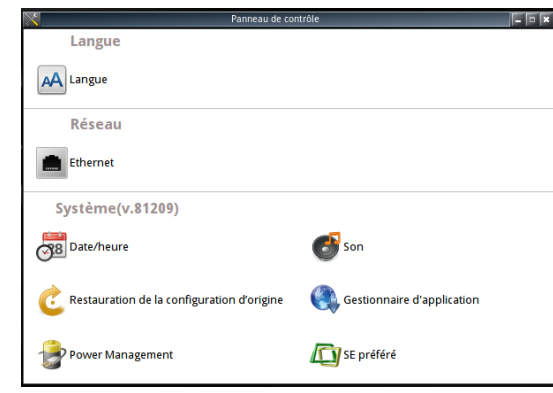

3. Fermez la fenêtre du Panneau de contrôle en cliquant sur la croix dans l'angle supérieur droit.

## Attention

Faute de modification du réglage de la langue, le clavier anglais est réglé par défaut.

Après que vous avez accepté les conditions d'utilisation et de licence, la dernière version du lecteur VLC est téléchargée et installée.

Les caractères spéciaux comme @, +, - etc. ne sont alors pas affichés correctement.